## ServiceNow for CSS HR/APS

## **Approving from your Home Page**

(How to approve a service request from your home page.)

## Navigating to your Home Page

**Step 1:** Go to <u>http://berkeley.service-now.com/ess</u> (you'll be asked to CalNet Authenticate). The **ServiceNow Home page** shown below will appear.

Step 2: Click on My Approvals (below All My Tickets) and your Approvals list will appear.

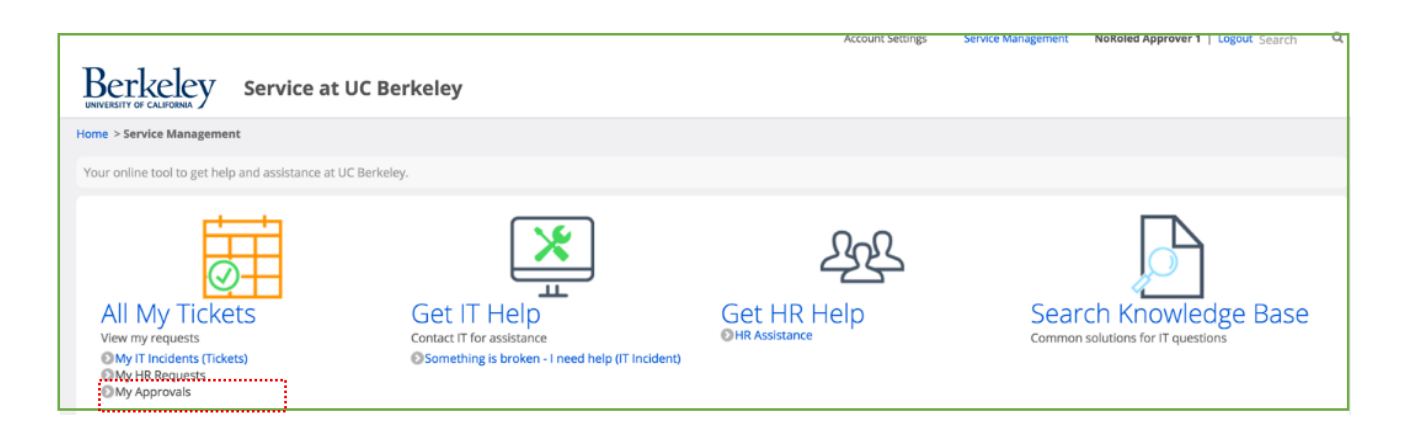

The Approvals list displays

- the current State of the request
- the type of Case upon which approval action is being requested
- the name of the Approver
- any Comments made by the Approver
- the Approval case #
- the request **Created** date.

The **State** of an approval may be:

- **Requested**: You have not yet acted upon this approval request.
- Approved: You have approved this request and moved it forward in the process.
- **Rejected**: You have rejected this request and halted the process.

| = | Аррг                                       | rovals     | for text v | Search Grid Split                   |                       |                                          |                | Ċ                   | ৵ |
|---|--------------------------------------------|------------|------------|-------------------------------------|-----------------------|------------------------------------------|----------------|---------------------|---|
| 7 | Image: All > Approver = NoRoled Approver 1 |            |            |                                     |                       |                                          |                |                     |   |
| C |                                            | Q          | ≡ State    |                                     |                       | ≡ Comments                               | ■ Approval for |                     |   |
| C |                                            | (i)        | Approved   | HR Case Funding Changes: HRC0048061 | N1 NoRoled Approver 1 |                                          | HRC0048061     | 2016-10-24 10:24:25 | i |
| C |                                            | i          | Requested  | HR Case Funding Changes: HRC0048060 | N1 NoRoled Approver 1 |                                          | HRC0048060     | 2016-10-24 10:22:11 |   |
| C | ]                                          | <b>(</b> ) | Rejected   | HR Case Funding Changes: HRC0048059 | N1 NoRoled Approver 1 | 2016-10-24 11:58:31 - NoRoled Approver 1 | HRC0048059     | 2016-10-23 13:40:50 | ) |

## ServiceNow for CSS HR/APS

Approving from your Home Page (continued)

**Step 3:** To take action on an approval request click on the word "Requested" in the row of the request you wish to take action on. (only cases in "Requested" status require your action".

| i <u>Requ</u>                                                                                                    | ested HR Case Funding Changes: HRC0048060                                                                                                    |  |  |  |  |  |  |  |  |  |
|----------------------------------------------------------------------------------------------------|----------------------------------------------------------------------------------------------------|--|--|--|--|--|--|--|--|--|
| This will open the case with a summary review and the action buttons. You may Approve or Reject the case by clicking on the appropriate button located in the upper right section of the window. A picture of the buttons is below. |                                                                                                    |  |  |  |  |  |  |  |  |  |
|                                                                                                    | Image: Weight of the second second |  |  |  |  |  |  |  |  |  |
| Approving                                                                                                    | HR Case Funding Changes: HRC004805                                                                                                    |  |  |  |  |  |  |  |  |  |

You may also communicate back to the case submitter by adding text to the **Comments** text field and click the **Post**, **Save**, or **Update** buttons. An email will be sent to the request submitter indicating you have posted a comment in the case. The submitter can open the case, read your comments, and take appropriate action.

| Approval - HRC0048059                                                                                       |                                                                                                    | $\uparrow \downarrow$ |
|----------------------------------------------------------------------------------------------------|----------------------------------------------------------------------------------------------------|-----------------------|
| Approver NoRoled Approver 1<br>State Requested                                                              | Image: Construction of the second second |                       |
| Comments                                                                                                    | Post                                                                                                    |                       |
| The Comments box allows<br>individuals to communicate<br>back and forth with each other<br>within the case. | Be sure to press the Update or<br>Save button before logging out of<br>ServiceNow to save any changes<br>or comments added to the case.                                                                                                    |                       |